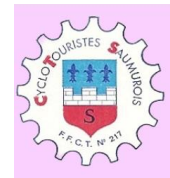

CycloTouristesSaumurois - Espace Adhérents

# Documentation – Aide pour les adhérents

https://cts.cyclotouristessaumurois.fr/

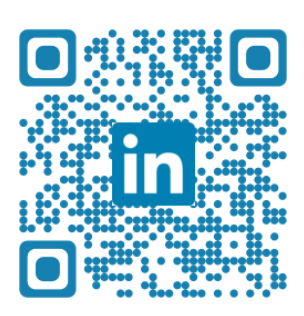

### La navigation dans le site

Le menu permet d'aller aux pages suivantes ;

- La page d'accueil (accessible aussi en cliquant sur le logo du CTS
- L'onglet Adhérents avec 3 rubriques : les activités, les sorties longues et Sécurité et accidents
- La liste des circuits
- Les adhésions
- Des informations sur les vêtements
- Les événements du CTS (Vins & Champignons ...)
- Les randonnées du CoDep49
- Les petites annonces
- Le blog de Nono
- Les liens à des sites liées à l'activité du club
- L'accès au site officiel https://cyclotouristessaumurois.fr/
- L'accès réservé au bureau qui permet de saisir l'agenda des sorties et les actualités

Un bouton de recherche permet de chercher un mot dans tout le site.

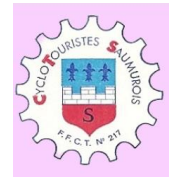

# La page d'accueil

L'agenda des sorties est accessible sur la page d'accueil.

| Q. RechercherAddetereterLes<br>clrcuitsAdheisionsVétements<br>CTSRandos<br>CoOpPettes<br>annocesLe blog de<br>MonoLen<br>versVers estre<br>officielV Le blog de<br>MonoVerse stre<br>versVerse stre<br>versVerse stre<br>versVerse streVerse stre<br>verseVerse stre<br>verseLe blog de<br>MonoLe blog de<br>Mono                                                                                                    | CycloTouristesSaumurois - Espace Adhérents                                                                                                    |                                         |                                  |                                          |               |                  |               |                     |                                   |                    | <b>Velo</b>        | Contraction of the    |                 |
|----------------------------------------------------------------------------------------------------|----------------------------------------------------------------------------------------------------|-----------------------------------------|----------------------------------|------------------------------------------|---------------|------------------|---------------|---------------------|-----------------------------------|--------------------|--------------------|-----------------------|-----------------|
| " On part ensembleon rentre ensemble "     Agenda des sorties     Date - Heure   Sortie   Metivité des verses à l'on luicences à partir de 9h     On part ensembleon rentre ensemble "     Date - Heure   Circuit   GPX     Date - Heure   Sortie   Activité   Groupe   N"   Circuit   GPX     Sortie   Activité   Groupe   N"   Circuit   GPX     Sortie   Activité   Groupe   N"   Vent   Circuit   GPX     Sortie   Activité   Groupe   3140   Ouest   Plan n° 221 - Beaufort en Anjou     Groupes   3140   Ouest   Plan n° 221 - Beaufort en Anjou     Groupes   3140   Ouest   Adjou     Activité 2025   Activité 2025   Activité 2025   Activité 201 <td colspa<="" th=""><th>Q. Rechercher</th><th>Accueil Adhére</th><th>ts - Les Adhésions</th><th>Vêtements CTS</th><th>Ran<br/>Col</th><th>ndos<br/>Dep</th><th>Petites<br/>annonces</th><th></th><th>Le blog de<br/>Nono</th><th>Liens Ve</th><th>ers le site<br/>ficiel</th><th>Accès<br/>Bureau</th></td>                                                                                                    | <th>Q. Rechercher</th> <th>Accueil Adhére</th> <th>ts - Les Adhésions</th> <th>Vêtements CTS</th> <th>Ran<br/>Col</th> <th>ndos<br/>Dep</th> <th>Petites<br/>annonces</th> <th></th> <th>Le blog de<br/>Nono</th> <th>Liens Ve</th> <th>ers le site<br/>ficiel</th> <th>Accès<br/>Bureau</th> | Q. Rechercher                           | Accueil Adhére                   | ts - Les Adhésions                       | Vêtements CTS | Ran<br>Col       | ndos<br>Dep   | Petites<br>annonces |                                   | Le blog de<br>Nono | Liens Ve           | ers le site<br>ficiel | Accès<br>Bureau |
| Agenda des sortis     Du mardi 14 janvier 2025 u mardi 14 janvier 2025     Du mardi 14 janvier 2025 u mardi 14 janvier 2025     Date - Heure   Sortie   Activité   Groupe   N° truit   Vent   Ctruit   GPX     Samedi 18 janvier 2025   AG Salle Martineau St Lambert des Levées à 10h Licences à partir<br>de 9h   Sortie   Sortie<                                                                                                    | " On part ensembleon rentre ensemble "                                                                                                    |                                         |                                  |                                          |               |                  |               |                     |                                   |                    |                    | ?                     |                 |
| Date - Heure     Sortie     Activité     Groupe     N°     Vent     Clrcuit     GPX       samedi 18 janvier 2025     AG Salle Martineau St Lambert des Levées à 10h Licences à partir<br>de 9h     n     n                                                                                                    | Agenda des sorties<br>Du mardi 14 janvier 2025 au mardi 4 février 2025                                                                                                    |                                         |                                  |                                          |               |                  |               |                     |                                   |                    |                    |                       |                 |
| samedi 18 janvier 2025   AG Salle Martineau St Lambert des Levées à 10h Licences à partir<br>de 9h   Server<br>Support   Server<br>Support   S |                                                                                                    | Date - Heure                            | So                               | rtie                                     | Activité      | Groupe           | N°<br>Circuit | Vent                | Circuit                           |                    | GPX                |                       |                 |
| dimanche 19 janvier<br>2025 Plan n* 221 - Beaufort en Anjou Cyclo Groupes<br>1,2,3 3140 Ouest <u>Plan n* 221 - Beaufort en</u> <u>Idécharger</u><br><u>Anjou</u>                                                                                                    |                                                                                                    | samedi 18 janvier 2025                  | AG Salle Martineau St Lambert de | les Levées à 10h Licences à partir<br>9h |               |                  |               |                     |                                   |                    |                    |                       |                 |
| 09:00:60                                                                                                    |                                                                                                    | dimanche 19 janvier<br>2025<br>09:00:00 | Plan n° 221 - Bi                 | eaufort en Anjou                         | Cyclo         | Groupes<br>1,2,3 | 3140          | Ouest               | <u>Plan n° 221 - Bea</u><br>Anjou | aufort en          | <u>Télécharger</u> |                       |                 |
| dimanche 26 janvier<br>2025<br>09:00:00 Plan n° 159 - Chinon 2 Cyclo Groupes<br>1,2,3 2520 Est Plan n° 159 - Chinon 2 Télécharger                                                                                                    |                                                                                                    | dimanche 26 janvier<br>2025<br>09:00:00 | Plan n° 15                       | 9 - Chinon 2                             | Cyclo         | Groupes<br>1,2,3 | 2520          | Est                 | <u>Plan nº 159 - Cl</u>           | hinon 2            | Télécharger        |                       |                 |

Il permet de voir la sélection faite pour les jours à venir (le nombre de jours est paramétrable, actuellement 21 jours).

Pour chaque sélection un clic sur le circuit permet de visionner le détail du circuit avec toutes les informations connues (PDF, liens, la trace GPX.) Et le GPX est téléchargeable directement en cliquant sur la colonne GPX Sous cet agenda, vous trouverez les actualités saisies par le gestionnaire de la plus récente à la plus ancienne.

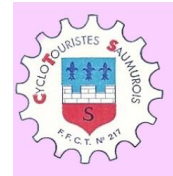

CycloTouristesSaumurois - Espace Adhérents

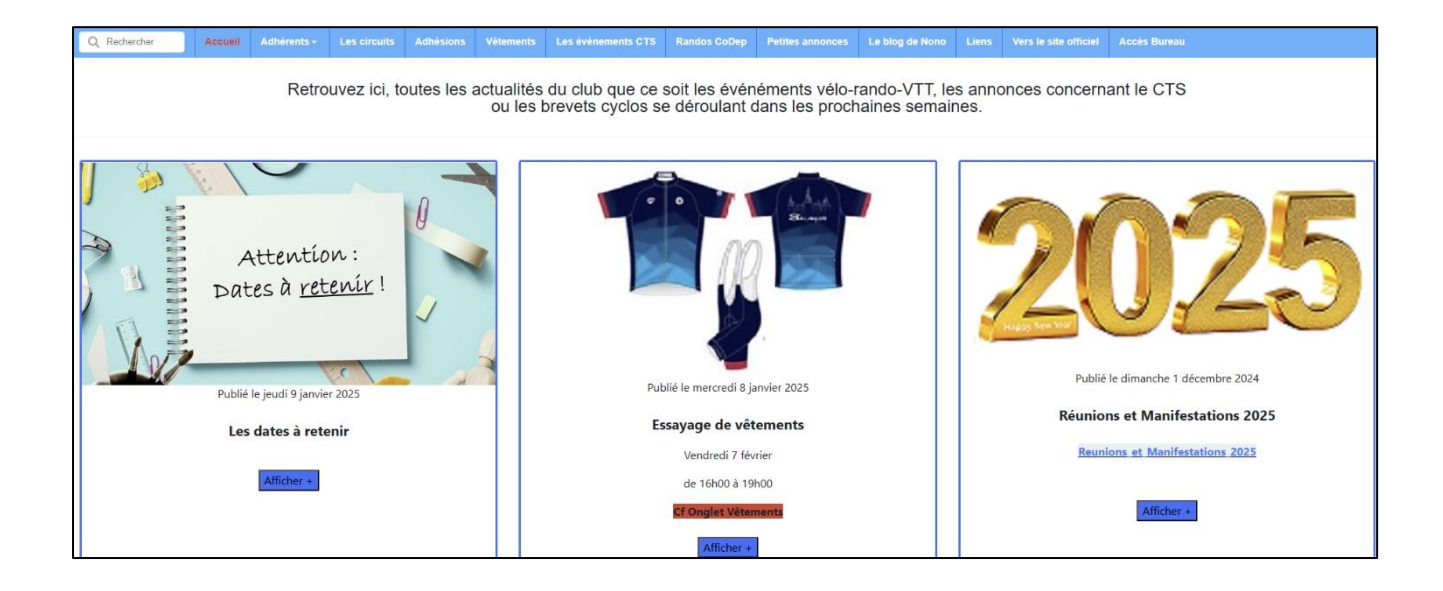

Pour chaque actualité, il y a une image ou le logo en cas d'absence d'image, le titre et la date de parution, un premier petit texte visible, Et le reste du texte en cliquant sur afficher +.

#### **Bandeau du bas**

Vous y trouverez le lien à une page de contact, nos partenaires et les mentions légales et le lien à la page Facebook.

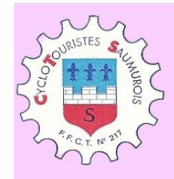

# Les circuits

Cette page permet de voir les détails de tous les circuits du club. Dans un premier cadre, vous pouvez réduire votre recherche en sélection une activité, une plage de km, de dénivelée ou un vent particulier, contenant un ou plusieurs mots ou la dernière date de réalisation. L'historique débute au début 2020.

Exemple : Dernière date 01/01/2021 tous les circuits qui n'ont pas été effectués depuis le 01/01/2021.

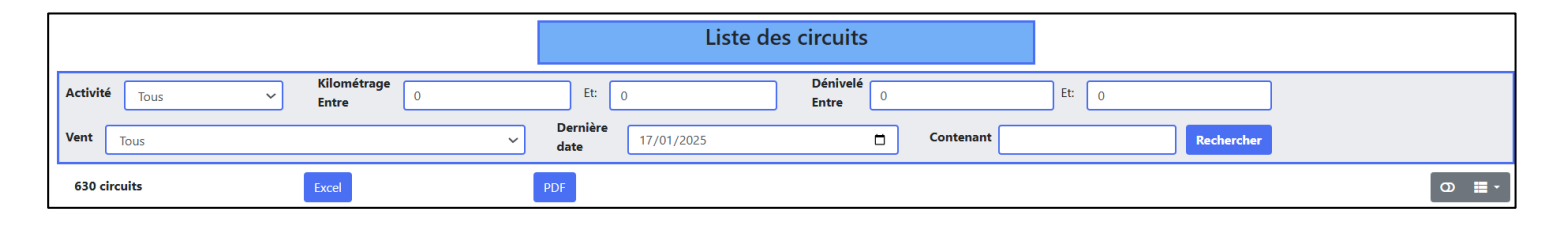

Une fois vos choix saisis, le clic sur recherche permet d'afficher un tableau avec tous les circuits concernés ou tous les circuits si aucun filtre n'a été saisi.

Deux boutons Excel et PDF permettent d'extraire les circuits. Attention cela n'extrait que la page affichée, pour tout extraire il faut

sélectionner tout en bas du tableau

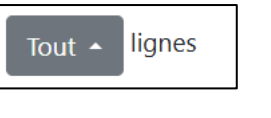

A droite à côté de la recherche il y a deux boutons un qui permet de mettre l'affichage en vertical (utile en smartphone) et l'autre pour sélectionner les colonnes à afficher.

Les circuits sont dans l'ordre des numéros initialement mais, en cliquant les flèches bleues en haut des colonnes, vous choisissez le tri sur cette colonne. Exemple par dénivelé

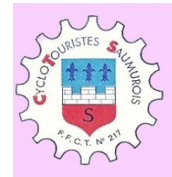

CycloTouristesSaumurois - Espace Adhérents

En cliquant sur :

- Le nom vous ouvrez la page détail du circuit avec toutes les informations,
- Le PDF vous ouvrez le PDF
- Le GPX vous téléchargez le fichier GPX pour votre GPS
- Les liens vous êtes redirigés vers la page Openrunner, Garmin Connect ou itinéraires
- La flèche Détail du Roadbook sous la destination, vous voyez le détail de celui-ci

VILLEVERT ► Détails

En bas du tableau vous pouvez sélectionner le nombre de circuits par page ou aller directement à une page.

Sous le nom du circuit vous pouvez voir les dates auxquelles le circuit a été effectué. Puis les autres colonnes donnent tous les renseignements relatifs au circuit.

| Act. 🔶 | Num/N°CTS 🕴     | Nom/Dates 🕴                                                                                                    | Vent 🌢 | Km 🌢  | D+ 🔹 | Pdf 🔷            | Gpx 🔹                          | Liens<br>or gc iti               | Photo 🔶 | Roadbook 4              |
|--------|-----------------|----------------------------------------------------------------------------------------------------|--------|-------|------|------------------|--------------------------------|----------------------------------|---------|-------------------------|
| Cyclo  | <b>950</b><br>1 | Plan nº 1 - La Cave<br>2022-01-06/2023-02-16/2023-04-16                                                                 | Ouest  | 67.73 | 522  |                  | cts-c-n-1-la-cave-<br>1.gpx    | 14131562<br>139011501<br>1222233 |         | LA CAVE<br>► Détails    |
| Cyclo  | 960<br>2        | Plan n° 2 Chemellier<br>2022-01-09/2023-01-08/2023-01-15/2023-05-<br>08/2023-11-11/2023-12-21/2024-01-01                | Ouest  | 60.88 | 492  | chemellier.pdf   | cts-c-n-2-<br>chemellier.gpx   | 18091971<br>241750620<br>1403881 |         | CHEMELLIER<br>► Détails |
| Cyclo  | <b>970</b><br>3 | Plan n° 3 La Ménitré<br>2020-02-04/2020-10-05/2021-02-21/2021-02-<br>28/2021-11-28/2022-12-18/2023-03-05/2023-<br>11-02 | Ouest  | 72.12 | 454  | la-menitre-1.pdf | cts-c-n-3-la-menitre-<br>1.gpx | 16305156<br>148265570<br>1328881 |         | LA MENITRE<br>► Détails |

Et pour les circuits marche, la photo est affichée.

| Act. 🕴 | Num/N°CTS 🕴 | Nom/Dates 🕴                                   | Vent 🍦 | Km 🌢 | D+ \$ | Pdf 🔶                                                     | Gpx 🔶                                               | Liens<br>or gc iti | Photo 🔶             | Roadbook 🔶 |
|--------|-------------|-----------------------------------------------|--------|------|-------|-----------------------------------------------------------|-----------------------------------------------------|--------------------|---------------------|------------|
| Marche | 5520        |                                               |        | 8.31 | 24    |                                                           |                                                     | 6851736            | 00a1-1.jpg          |            |
| Marche | 5530        | Brain sur Allonnes - La Forêt de nos Ancêtres |        | 7.59 | 97    | brain-sur-allonnes-<br>foret-de-nos-<br>ancetres-7.6kmpdf | brain-sur-allonnes-<br>foret-de-nos-<br>ancetresgpx | 9151304            | brainsurallonne.jpg |            |

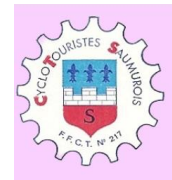

# La version mobile

Une attention particulière a été donnée à la version mobile.

Les deux sites sont dits « responsives » c'est-à-dire adaptés à l'ergonomie des smartphones. Le menu dit « burger » permet d'accéder au menu

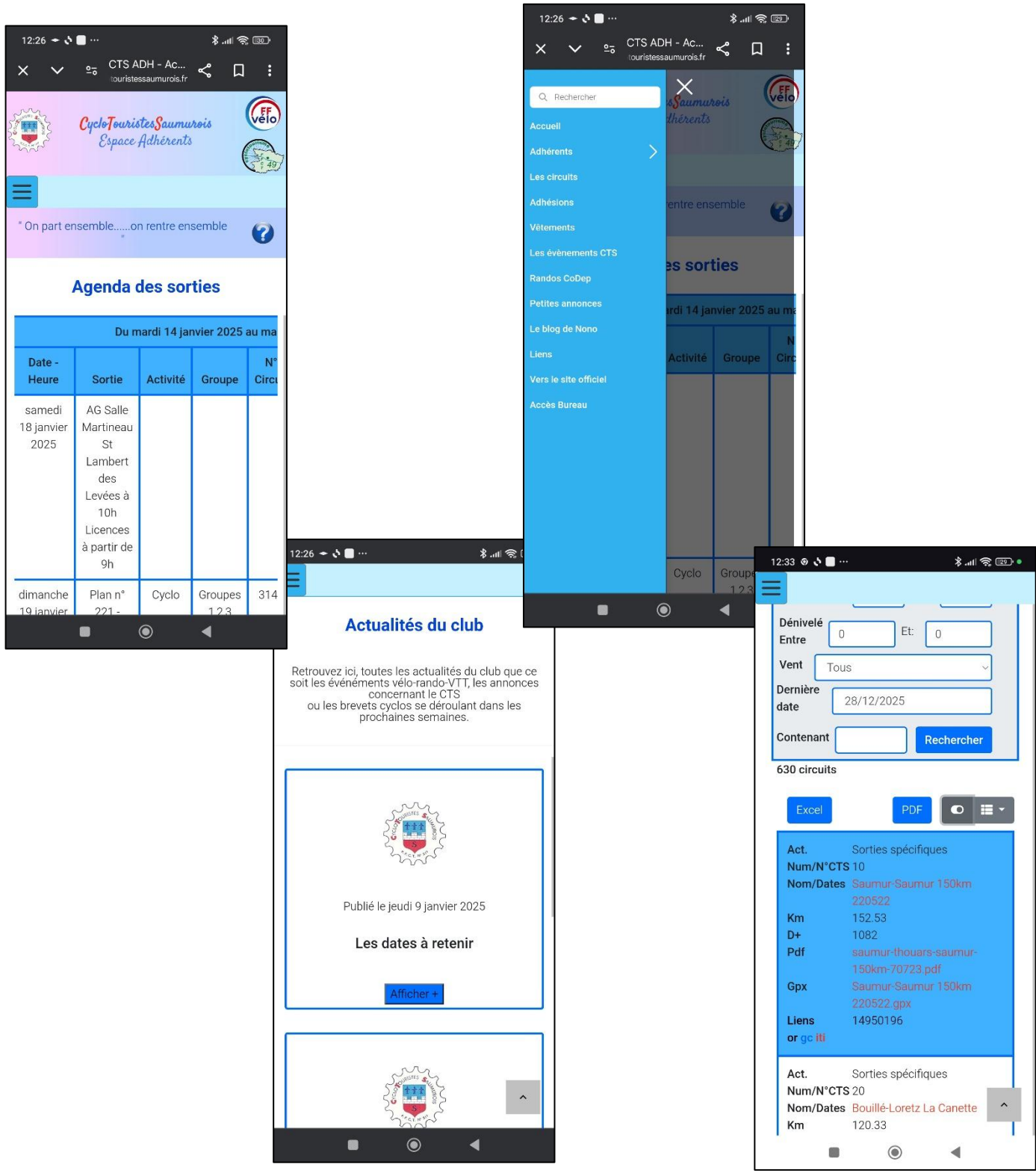